Note: Before starting to connect, close all Internet Browsers including Firefox, Google Chrome, Microsoft Edge, Safari, etc.

- 1. Click on the Wi-Fi icon in the top right menu bar
- 2. Click UNC-Guest in the list of wireless networks

3. The default browser should open and direct you to the following page

4. Read through UNC's Computing Acceptable Use Procedure and click Accept

5.